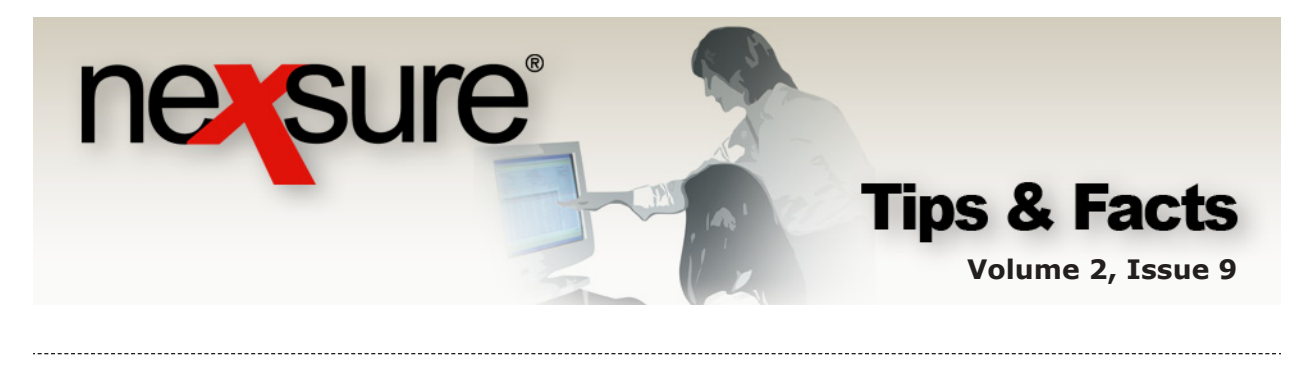

#### IN THIS ISSUE

**\*** Renewing Policies

## **Renewing Policies**

The **SERVICING > Renew** option is used when an expiring policy term is ready to be renewed. The workflow is the same whether re-marketing or renewing the current policy.

### **Step 1 – Access the Client**

A client record may be accessed from the **HOME > EXPIRATIONS** list or by accessing the client from the **SEARCH** screen.

#### Accessing the Client from HOME > EXPIRATIONS

| Click       | c on t    | the <b>Detail</b>            | <b>s 🍢</b> icon with              | the blu            | ie borde        | er.                          |                                 |                          |                                    |    |
|-------------|-----------|------------------------------|-----------------------------------|--------------------|-----------------|------------------------------|---------------------------------|--------------------------|------------------------------------|----|
| expirations |           |                              |                                   |                    |                 | _                            |                                 |                          |                                    | _  |
| All         |           |                              | ~                                 | A Showing F        | age 2 of 2 🕨 🕅  | 2 🗸                          | Export Primary] [               | Export Result]           | Filters: [Sho                      | w] |
| Details     | Assign    | Client Name<br>Policy Number | Policy Type<br>Line of Business   | Stage<br>Status    | Up<br>Mode Upda | lated By<br>ated Date        | Annualized \$<br>Billed Premium | Policy Term              | Billing Carrier<br>Issuing Carrier |    |
|             |           | Jackson's Signs              | (Commercial Lines)                |                    |                 |                              |                                 |                          |                                    | ^  |
| <b>P</b>    | 20        | Cpp-600000-1                 | Package<br>General Liability - Cc | Policy<br>In Force | New             | Mary Oberleitn<br>12/02/2009 | <b>\$0.00  </b><br>\$0.00       | 12/08/2008<br>12/08/2009 | Penn National<br>Penn National     |    |
|             | <u>(4</u> | Process new marketi          | ng application.                   |                    |                 |                              |                                 |                          |                                    |    |

#### Accessing the Client from the Search Screen

Access the client after searching from the **SEARCH** screen by clicking the **Details** icon.

| search               |           |   |                  |                 |      |       |                |                     |          |           |            |              |
|----------------------|-----------|---|------------------|-----------------|------|-------|----------------|---------------------|----------|-----------|------------|--------------|
| All Branches         |           |   |                  | ~               |      |       |                |                     |          |           |            |              |
|                      |           |   |                  |                 |      |       |                |                     |          |           | [ Add      | New Record ] |
| Entity:              | Client    | ~ | SEARCH RESULT    | - CLIENT        |      |       |                |                     |          |           |            |              |
| Search Type:         | Contains  | * | 1 Record(s) Foun |                 |      | k     | t et 👘 👘       | Showing Page 1 of 1 | ▶ 14     |           | Go T       | o Page 🛛 💙   |
| Client Stage:        | All       | ~ | Details          | Name            | Туре | Stage | Phone #        | Location Name       | City     | St./Prov. | Zip/Postal | Remove       |
| Client Type:         | All       | * |                  | Jackson's Signs | с    | С     | (256) 237-1155 | 124 Denton Lane     | Anniston | AL        | 36201      | E.           |
| Code Class:          | All       | ~ |                  |                 |      |       |                |                     |          |           |            |              |
| Code<br>Designation: | All       | * |                  |                 |      |       |                |                     |          |           | Sear       | ch Clear     |
| Status:              | All       | * |                  |                 |      |       |                |                     |          |           |            |              |
| Client:              | Jackson's |   |                  |                 |      |       |                |                     |          |           |            |              |

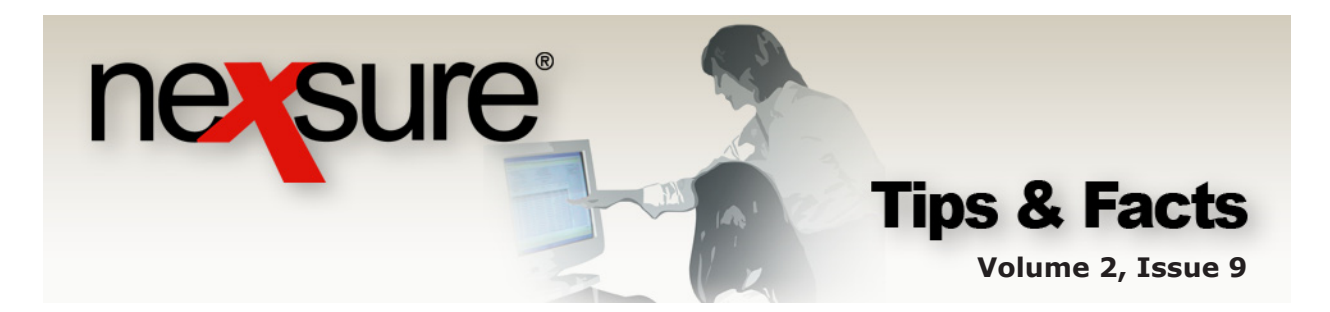

| T PROFILE   OPPORTUNITIES   MARKETING   PO                     | REPORTS   CAMPAIGNS   ELINKS                                 | Nook/market                    |                               |
|----------------------------------------------------------------|--------------------------------------------------------------|--------------------------------|-------------------------------|
| T PROFILE OPPORTUNITIES MARKETING PO                           |                                                              | BOOKINAIKS: I                  | expano   Add   Kemové Selecte |
|                                                                | DLICIES   CLAIMS   SERVICING   ATTACHMENTS   ACTIONS   TRAI  | NSACTIONS DELIVERY T-LOG       |                               |
| Name: Jackson's Signs                                          |                                                              |                                | Commercial Acce               |
| ile profiling contacts locations named insur                   | reds related accounts assignments classified campaigns       |                                |                               |
| Jackson's Gions Information                                    | Mailing Addrogr                                              | Stick-e-Note [Add New]         |                               |
| Website: www.xdti.com                                          | Location Type: Office                                        |                                |                               |
| Primary Contact                                                | Address: 124 Denton Lane                                     | No Current Notes               |                               |
| Name: Mr. Alan Howard                                          | City: Anniston State/Province: AL                            |                                |                               |
| Goes By: Alan                                                  | Zip/Postal: 36201                                            |                                |                               |
| Title: Owner                                                   | Country: United States                                       |                                |                               |
| E-Mail: maryo@xdti.com                                         | International Info:                                          |                                |                               |
| Business Phone: (256) 237-1155<br>Business Fax: (256) 227-1156 | Business Phone: (256) 237-1155<br>Fax Number: (256) 227-1156 |                                |                               |
| Tracker                                                        |                                                              |                                |                               |
| Date Created: 12/2/2009                                        |                                                              |                                |                               |
| Client Since: 12/2/2009                                        | Alerts                                                       |                                |                               |
| Related Accounts: 0                                            | Open Actions: 2                                              | In Force                       |                               |
|                                                                |                                                              | General Liability - Commercial |                               |
|                                                                |                                                              | Property - Commercial          |                               |
| Assignment information                                         |                                                              | E University Commercial        |                               |
|                                                                |                                                              | B oribreia - Commercial        |                               |
| Primary Branch Depar                                           | tment Unit Responsibility Name                               |                                |                               |

## Step 2 – Servicing Screen

| 1. Click SERVI                                                                        | 1. Click <b>SERVICING</b> on the <b>Client</b> menu and select the <b>Renewal</b> option. |                               |                                |                |                                                   |                                                                  |                                                                                                    |                                                             |                                                          |                                              |  |
|---------------------------------------------------------------------------------------|-------------------------------------------------------------------------------------------|-------------------------------|--------------------------------|----------------|---------------------------------------------------|------------------------------------------------------------------|----------------------------------------------------------------------------------------------------|-------------------------------------------------------------|----------------------------------------------------------|----------------------------------------------|--|
| nevsure                                                                               |                                                                                           |                               |                                |                |                                                   |                                                                  |                                                                                                    |                                                             |                                                          |                                              |  |
| SEARCH   C                                                                            | DRGANIZATION   REPOR                                                                      | TS   CAMPAIGNS                | LINKS                          |                |                                                   |                                                                  |                                                                                                    | Воо                                                         | HOM<br>kmarks: Expand                                    | Add   Remove Selected 🌾                      |  |
| CLI INT PROFILE   OPPORTUNITIES   M/                                                  | ARKETING   POLICIES                                                                       | CLAIMS   SERV                 | ICING   ATTACHM                | MENTS   ACTI   | IONS   TRAN                                       | SACTIONS                                                         | DELIVERY   T-LOG                                                                                            |                                                             |                                                          | Commercial Account                           |  |
| ser icing                                                                             |                                                                                           |                               |                                |                |                                                   |                                                                  |                                                                                                    |                                                             |                                                          | Commercial Account                           |  |
| Services This Marketing Market Analysis Einders Edit Endorsement Beneval Cancellation | option is used to renew                                                                   | Enter addit                   | er a brief descriptic          | on of the rene | wal policy: <sub>le</sub><br>M<br>on memo: R<br>N | ewing 2008/0<br>ote: This infor<br>Renewing 201<br>nonoline poli | 09 Commercial Packag<br>mation will populate the<br>08/09 Commercial Pac<br>(cy this year.<br>form prefills | e without the Ur<br>action description<br>ckage without the | mbrella. Umbrella<br>i <i>field.</i><br>e Umbrella. Umbr | will be a monoline policy<br>rella will be a |  |
| Claim<br>Audit                                                                        | ect policy for renewal:<br>Line O                                                         | Business                      | Stage<br>Status<br>Description | Mode           | Update                                            | l of 1 / M                                                       | Annualized \$                                                                                               | Policy                                                      | Coverage                                                 | Filters: [ Show ] [ Next ]                   |  |
| New Certificate(s)           Renewal Certificate(s)                                   | <ul> <li>Genera</li> <li>CPP-4</li> </ul>                                                 | <b>Liability -</b><br>5678-01 | Policy<br>In Force             | Renew          | Mary E Ob<br>02/16/                               | rleitner<br>011                                                  | \$0.00<br>\$0.00                                                                                            | 04/25/2008<br>04/25/2009                                    | 04/25/2008<br>04/25/2009                                 | Hartford Insurance<br>Hartford Insurance     |  |
| y 10 yr 13                                                                            |                                                                                           |                               |                                |                |                                                   |                                                                  |                                                                                                    |                                                             |                                                          |                                              |  |

2. Enter a description of the renewal in the Enter a brief description of the renewal policy box, press Tab on the keyboard and complete the description as necessary. The description will display in the Enter additional notes to populate the action memo section box of the action created and the brief description will display on the policy summary screen. Select the Refresh form prefills check box to refresh the client level data on the forms.

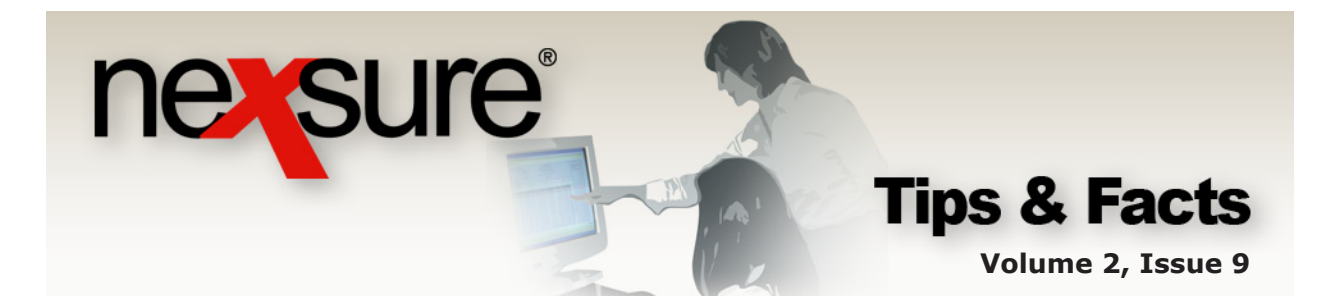

## **Step 3 – Selecting the Expiring Policy**

1. If the policy is not displayed on the first page, use the navigation tools at the top of the page or click the **[Show]** link to search for the expiring policy.

| renew                                                                                                    |                                                  | }                                                                        | 🖣 Pagelofi 🕨                                                               |                                                              |                                                                                                    | Filters:                                                        | [Show ][Back                                         | ][ Next ]                                                                    |
|----------------------------------------------------------------------------------------------------|--------------------------------------------------|--------------------------------------------------------------------------|----------------------------------------------------------------------------|--------------------------------------------------------------|----------------------------------------------------------------------------------------------------|-----------------------------------------------------------------|------------------------------------------------------|------------------------------------------------------------------------------|
| 2. Locate a                                                                                                   | nd sele                                          | ct the expirir                                                           | ig policy in the                                                           | e <b>Selec</b> t                                             | t column.                                                                                                    |                                                                 |                                                      |                                                                              |
| nevsure                                                                                                    |                                                  |                                                                          |                                                                            |                                                              |                                                                                                    |                                                                 | номе                                                 | HELP   SETUP   LOGOL                                                         |
| LIENT PROFILE   OPPORTUNITI<br>lient Name: Jackson's Sig                                                      | RCH   ORGANIZA<br>ES   MARKETING<br>JNS          | TION   REPORTS   CAMPAIGN                                                | 5   ELINKS<br>RVICING   ATTACHMENTS   ACT                                  | IONS   TRANSACTI                                             | ONS   DELIVERY   T-LOG                                                                                         | Во                                                              | okmarks: Expand                                      | Add   Remove Selected  Commercial Account                                    |
| Services<br><u>Marketing</u><br><u>Market Analysis</u><br><u>Binders</u>                                      | This option is                                   | used to renew policies.<br>Er<br>Enter adı                               | iter a brief description of the rene<br>ditional notes to populate the act | wal policy: rewing<br>Note: 7<br>on memo: Renew<br>mond      | 2008/09 Commercial Pack<br>his information will populate t<br>ing 2008/09 Commercial F<br>ne policy this year. | age without the L<br>he action descriptio<br>Package without th | Imbrella. Umbrella<br>n field.<br>ne Umbrella. Umbre | will be a monoline policy                                                    |
| Edit<br>Endorsement<br>Renewal<br>Cancellation                                                                | Select policy<br>Search Filte                    | ior renewal:                                                             | И 4                                                                        | Showing Page 1 of                                            | fresh form prefills<br>1 ▷ ▷ 1 ♥                                                                               | मिन                                                             | S                                                    | Filters: [ Hide] [ Next ]                                                    |
| <u>Claim</u><br><u>Audit</u><br><u>New Certificate(s)</u><br><u>Renewal Certificate(s)</u><br>Varification(s) | Policy M<br>Policy M<br>Policy St.<br>Issuing Ca | de: All v<br>tus: All v<br>rier:                                         | Term Err. Date (Fr):<br>Cvg. Eff. Date (Fr):<br>Cvg. Exp. Date (Fr):       | Ter                                                          | m Err. Date (To):                                                                                              |                                                                 | LOB:                                                 |                                                                              |
| Terring domay                                                                                                 | Billing Ca<br>Sort Filters<br>Sort Fie           | rier:<br>d 1: Line Of Business 💌                                         | Updated Date (Fr):<br>Sort Order 1: Ascer                                  | ding 🗸                                                       | pdated Date (To):                                                                                              |                                                                 | Sort Order 2: As                                     | cending 💌<br>Search Clear                                                    |
|                                                                                                    | Select                                           | Line Of Business<br>Policy Number<br>General Liability -<br>CPP-45678-01 | Status<br>Description Mode<br>Policy<br>In Force Renew                     | Updated By<br>Updated Date<br>Mary E Oberleitr<br>02/16/2011 | Annualized §<br>Billed Premium<br>er \$0.00<br>\$0.00                                                          | Policy<br>Term<br>04/25/2008<br>04/25/2009                      | Coverage<br>Term<br>04/25/2008<br>04/25/2009         | Issuing Carrier<br>Billing Carrier<br>Hartford Insuranc<br>Hartford Insuranc |
| 3. Click the                                                                                                  | [Next                                            | ] link on the                                                            | upper right s                                                              | ide of t                                                     | he screen.                                                                                                    |                                                                 |                                                      |                                                                              |

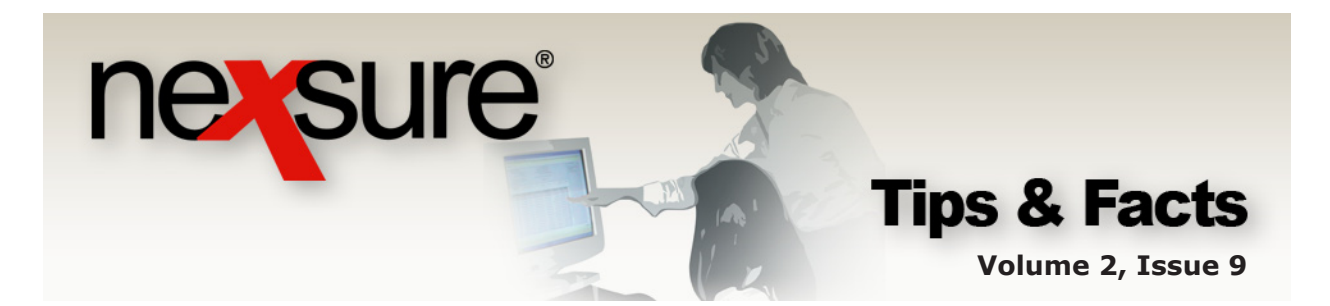

# **Step 4 – Splitting the Policy or Combining to Create a Package**

### Splitting the Policy at Renewal

The expiring version of the policy is highlighted in yellow. However, only choose the applications that make up the renewal. If the version of the policy is in marketing, perform the following:

| 1. Click the                                                                                  | [Show]                                              | link.                                                                     |                                          |                         |                                          |                                                                           |                                              |                          | 1                                        |                 |
|-----------------------------------------------------------------------------------------------|-----------------------------------------------------|---------------------------------------------------------------------------|------------------------------------------|-------------------------|------------------------------------------|---------------------------------------------------------------------------|----------------------------------------------|--------------------------|------------------------------------------|-----------------|
| CLIENT PROFILE   OPPORTUNITIE<br>CLIENT PROFILE   OPPORTUNITIE<br>Client Name: Jackson's Sig  | H   ORGANIZATION   R<br>ES   MARKETING   PO<br>JNS  | EPORTS   CAMPAIGNS   EL<br>LICIES   CLAIMS   SERVI                        | INKS<br>CENG   ATTACHMENTS               | ACTIONS                 | TRANSACTIONS   DEL                       | IVERY   T-LOG                                                             | Book                                         | HOME<br>marks: Expand    | HELP   SETUP   I<br>Ac J   Remove Select | LOGOUT<br>ted 💞 |
| Services<br>Marketing                                                                         | Renewal Policy Mode                                 | : Renew 💌                                                                 |                                          |                         |                                          |                                                                           |                                              | Filters: [               | Show] [ Back ][Next                      | t]              |
| Market Analysis<br>Binders                                                                    | Select                                              | Line Of Business<br>Policy Number                                         | Stage<br>Status<br>Description<br>Policy | N N Page                | 1 of 1 ▶ M<br>Updated By<br>Updated Date | Annualized \$<br>Billed Premium                                           | Policy<br>Term                               | Coverage<br>Term         | Issuing Carrier<br>Billing Carrier       |                 |
| Edit Endorsement Renewal Cancellation Claim                                                   |                                                     | Cpp-600000-1<br>General Liability -<br>Property - Comm<br>Umbrella - Comm | In Force<br>Small Business Pc            | New                     | Mary Oberleitner<br>12/02/2009           | \$0.00<br>\$0.00<br>\$0.00 / \$0.00<br>\$0.00 / \$0.00<br>\$0.00 / \$0.00 | 12/08/2008<br>12/08/2009                     | 12/08/2008<br>12/08/2009 | Penn National<br>Penn National           |                 |
| Audit           New Certificate(s)           Renewal Certificate(s)           Verification(s) |                                                     |                                                                           |                                          |                         |                                          |                                                                           |                                              |                          |                                          |                 |
| 2. Choose I<br>Click the                                                                      | Include M<br>Search b                               | <b>farketing</b><br>outton to re                                          | from the<br>turn sea                     | e <b>Poli</b><br>rch re | <b>cy Stage</b><br>sults.                | list.                                                                     |                                              |                          |                                          |                 |
| SEARCH<br>CLIENT PROFILE   OPPORTUNTT<br>Client Name: Jackson's S                             | CH   ORGANIZATION  <br>TES   MARKETING   P<br>Signs | REPORTS<br>OLICIES   CLAIMS   SER                                         | VICING   ATTACHME                        | NTS   ACTIO             | NS   TRANSI CT DNS                       | HOME   HELP<br>marks: Expand   Ad<br>DELIVERY   T-LOG<br>COT              | SETUP   LO<br>d   Remove Se<br>nmercial Acco | lect<br>Dun              |                                          |                 |
| Policy Status: All<br>Issuing<br>Carrier:                                                     | Cvg. Eff. Da<br>Cvg. Exp. Da                        | te (Fr):                                                                  | Cvg. Eff. Dat<br>Cvg. Exp. Dat           | e (To):                 |                                          | licy Stage: Include<br>Include<br>History: No                             | Marketing 💙                                  | •                        |                                          |                 |

6

Updated Date (To):

Sort Field 2: Eff Date

Sort Order 2: Ascendin

Updated Date (Fr):

Sort Order 1: Ascending

Billing Carrier:

Sort Field 1: Line of Business

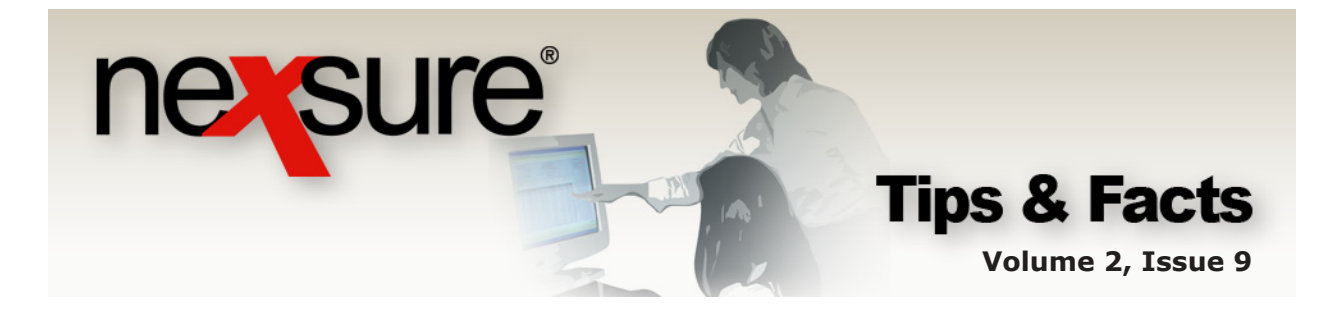

3. Select the check boxes in the **Select** column to choose all the lines of business that will be included in the renewed policy. In this case, the carrier has advised the agency that the **Umbrella** policy will not be part of the package policy at renewal but will be renewed as a monoline policy. The carrier will write the policy as quoted and found in the **Stage** of **Marketing**. Therefore, the **Commercial Property** and **General Liability** are selected from the policies in the marketing stage instead.

| iexsure                     |          |               |                                  |                                         |               |                                |                                 |                          | HO                       | me   Help   Setup                  |
|-----------------------------|----------|---------------|----------------------------------|-----------------------------------------|---------------|--------------------------------|---------------------------------|--------------------------|--------------------------|------------------------------------|
| SEARC                       | H   ORGA | IZATION       | REPORTS   CAMPAIGNS              | ELINKS                                  |               |                                |                                 | Boo                      | okmarks: Expand          | Add   Remove Sele                  |
| LIENT PROFILE   OPPORTUNITI | ES   MAI | KETING   P    | OLICIES   CLAIMS   SE            | RVICING   ATTACHME                      | NTS   ACTIONS | TRANSACTIONS   DELI            | VERY   T-LOG                    |                          |                          |                                    |
| ent Name: Jackson's Sig     | jns      |               |                                  |                                         |               |                                |                                 |                          |                          | Commercial A                       |
| ervicing                    |          |               |                                  |                                         |               |                                |                                 |                          |                          |                                    |
| Services                    | Reper    | A Policy Mod  | ie: Renew 🗸                      |                                         |               |                                |                                 |                          | Ciltara.                 | Funda 1 Frank Inter                |
| Marketing                   | Searc    | Filters       |                                  |                                         |               |                                |                                 |                          | Filters                  | Save Filter Setting                |
| Market Analysis             | Polic    | Number:       |                                  | Term Eff. Date (Fr):                    |               | Term Eff. Date                 | (To):                           | 0                        | Updated By:              |                                    |
| Binders                     | Po       | icy Mode: A   |                                  | Term Exp. Date (Fr);                    | 6             | Term Exp. Date                 | (To):                           |                          | LOB:                     |                                    |
| Edit                        | 0-1      |               |                                  | Cup 5% Data (5-)                        |               | Our ff Date                    | (T-)                            | 177                      | Delley Change            | Tankala Madatian - R               |
| Endorsement                 | Pol      | ry Status: 7  |                                  | Cvg. Eff. Date (Fr):                    | 1981          | Cvg. Err. Date                 | (10):                           | 1621                     | Policy Stage:            | Include Marketing                  |
| <u>Renewal</u>              | Issui    | g Carrier:    |                                  | Cvg. Exp. Date (Fr):                    |               | Cvg. Exp. Date                 | (To):                           | 9                        | Include History:         | No                                 |
| Cancellation                | Billi    | g Carrier:    |                                  | Updated Date (Fr):                      |               | Updated Date                   | (To):                           | 9                        |                          |                                    |
| Claim                       | Sort F   | lters         |                                  |                                         |               |                                | _                               |                          |                          |                                    |
| Audit                       | S¢       | rt Field 1: L | ine of Business 💌                | Sort Order 1:                           | Ascending     | Sort Fi                        | eld 2: Eff Date                 | ~                        | Sort Order 2:            | Ascending                          |
| New Certificate(s)          |          |               |                                  |                                         | M.A. B. A     | CA. N.N.                       |                                 |                          |                          | Search Clea                        |
| Renewal Certificate(s)      |          |               |                                  | Stage                                   | NN Page 1     | of 1 P P                       |                                 |                          |                          |                                    |
| Verification(s)             | Sel      | ect           | Line Of Busines<br>Policy Number | s Status<br>Description                 | Mode          | Updated By<br>Updated Date     | Annualized \$<br>Billed Premium | Policy<br>Term           | Coverage<br>Term         | Issuing Carrier<br>Billing Carrier |
|                             |          | ۵             | Cpp-600000-1                     | Policy<br>In Force<br>Small Business Pc | New           | Mary Oberleitner<br>12/02/2009 | <b>\$0.00</b><br>\$0.00         | 12/08/2008<br>12/08/2009 | 12/08/2008<br>12/08/2009 | Penn National<br>Penn National     |
|                             | 0        | ]             | General Liability -              |                                         |               |                                | \$0.00 / \$0.00                 |                          |                          |                                    |
|                             | 0        | 1             | Property - Comm                  |                                         |               |                                | \$0.00 / \$0.00                 |                          |                          |                                    |
|                             | 0        | ]             | Umbrella - Comm                  |                                         |               |                                | \$0.00 / \$0.00                 |                          |                          |                                    |
|                             |          | ۵             | Unassigned                       | Marketing<br>Pending                    | New           | Mary Oberleitner<br>12/02/2009 | <b>\$0.00</b><br>\$0.00         | 12/08/2009<br>12/08/2010 | 12/08/2009<br>12/08/2010 | Penn National<br>Penn National     |
|                             |          | 1             | General Liability -              |                                         |               |                                | \$0.00 / \$0.00                 |                          |                          |                                    |
|                             |          | 2             | Property - Comm                  |                                         |               |                                | \$0.00 / \$0.00                 |                          |                          |                                    |
|                             |          | 1             | Umbrella - Comm                  |                                         |               |                                | \$0.00 / \$0.00                 |                          |                          |                                    |

4. Click the **[Next]** link on the upper right corner.

**Note:** Before renewing a package policy that will no longer be a package policy at renewal, access the servicing screen, select **Market Existing** and choose only the single line of business that will make up the new monoline policy at renewal. When renewing the expired policy, make sure to choose the marketing line of business created. Doing this will ensure that the package total is not included on the **policy info** tab of the newly created future policy.

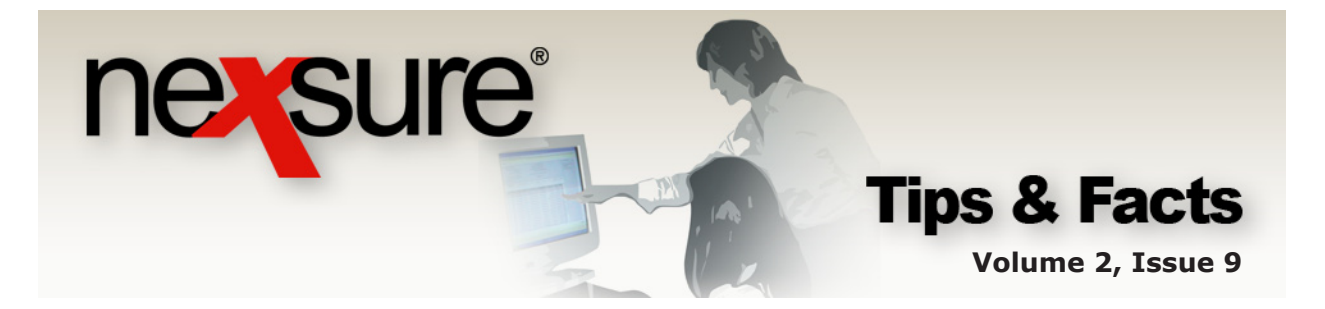

The renewal policy is created and has a **Status** of **Future**. Since the expiring policy had a **Mode** of **New**, the **Mode** may be changed from **Renew** to **New** or **New on Existing** if necessary. If the **Mode** of **Renew** is selected when the carrier is changed and saved, the **Mode** will change to **Re-New-Co** indicating a renewal to the agency but new to the carrier. Once changed, the **Mode** can no longer be modified.

| nexsure                                |                                  |                    |                      |                                    |              | HOME   HELP   SETUP   LOGOUT                |
|----------------------------------------|----------------------------------|--------------------|----------------------|------------------------------------|--------------|---------------------------------------------|
| SEARCH   ORGAN                         | IZATION   REPORTS   CAMPAIGNS    | ELINKS             |                      |                                    |              | Bookmarks: Expand   Add   Remove Selected 💞 |
| CLIENT PROFILE   OPPORTUNITIES   MARK  | KETING   POLICIES   CLAIMS   S   | ERVICING   ATTACH  | MENTS   ACTIONS   TR | ANSACTIONS   DELIVERY              | T-LOG        |                                             |
| Client Name: Jackson's Signs           |                                  |                    |                      |                                    |              | Commercial Account                          |
| underwriting policy info assignment at | tachments actions qualification  | history transactio | ns claims summary o  | of insurance classifieds           | delivery     |                                             |
| Branch:                                | Training - Implementation Branch | Policy Terr        | m:                   | 12/08/2009 12:0<br>12/08/2010 12:0 | IAM          | navigation instruction                      |
| Policy Type/Primary State:             | Package AL 🗸                     | Coverage           | Term:                | 12/08/2009 12:0<br>12/08/2010 12:0 | 1AM          | Base Requirements                           |
| Issuing Co:                            | Penn National                    | \star > Stage:     |                      | Policy                             |              | General Liability - Commercial              |
| Billing Co:                            | Penn National                    | 💌 ➢ Mode:          |                      | Renew                              | ~            | Property - Commercial                       |
| Policy Number:                         | Cpp-600000-1                     | Status:            |                      | Future 🗌 Non-re                    | newing       | instruction navigation                      |
| Policy Description:                    | Small Business Policy            | Originatio         | n Date:              | 12/08/2008                         |              |                                             |
| List -                                 | -                                | Print              | History              | In Force                           | Save Changes |                                             |

In this example, the monoline Umbrella policy still needs to be renewed. To renew this policy as a monoline policy, repeat the steps above but this time only select the Umbrella policy in marketing.

| nevsure                       |                                                                                  | но                                                        | ME   HELP   SETUP   LOGOUT |
|-------------------------------|----------------------------------------------------------------------------------|-----------------------------------------------------------|----------------------------|
| SEARCH                        | ORGANIZATION   REPORTS   CAMPAIGNS   ELINKS                                      | Bookmarks: Expand                                         | Add   Remove Selected 🖤    |
| CLIENT PROFILE   OPPORTUNITIE | 5   MARKETING   POLICIES   CLAIMS   SERVICING   ATTACHMENTS   ACTIONS   TRANSACT | IONS   DELIVERY   T-LOG                                   |                            |
| Client Name: Jackson's Sig    | 15                                                                               |                                                           | Commercial Account         |
| servicing                     |                                                                                  |                                                           |                            |
| Services                      | This option is used to renew policies.                                           |                                                           | [Next]                     |
| Marketing                     | · · · · · · · · · · · · · · · · · · ·                                            |                                                           |                            |
| Market Analysis               | Enter a brief description of the renewal pointy.                                 | Umbrella policy for 2009-2010 term will renew as monline. |                            |
| Binders                       | Enter additional potes to populate the action memo section:                      | Hele III - I - C - 2002 2010 L - III - III                |                            |
|                               |                                                                                  | Umbrella policy for 2009-2010 term will renew as monline. |                            |
| Edit                          | ·                                                                                |                                                           |                            |
| Endorsement                   |                                                                                  | Refresh from client profile                               |                            |
| Renewal                       |                                                                                  |                                                           |                            |
| Cancellation                  |                                                                                  |                                                           |                            |
| Claim                         |                                                                                  |                                                           |                            |
| Audit                         |                                                                                  |                                                           |                            |
|                               |                                                                                  |                                                           |                            |
| <u>New Certificate(s)</u>     |                                                                                  |                                                           |                            |
| Renewal Certificate(s)        |                                                                                  |                                                           |                            |
| Verification(s)               |                                                                                  |                                                           |                            |

5. Select the recently renewed policy again and click the [Next] link.

| nexsure                                  |            |                                   |                                        |               |                                |                            |                          | HOM                      | ie   Help   Setup                  | LOGOUT   |
|------------------------------------------|------------|-----------------------------------|----------------------------------------|---------------|--------------------------------|----------------------------|--------------------------|--------------------------|------------------------------------|----------|
| SEARCH                                   | ORGANIZATI | N   REPORTS   CAMPAIGNS           | ELINKS                                 |               |                                |                            | Boo                      | kmarks: Expand           | Add   Remove S                     | lected 🖤 |
| CLIENT PROFILE   OPPORTUNITIES           | MARKETING  | POLICIES   CLAIMS   S             | ERVICING   ATTACHM                     | ENTS   ACTION | S   TRANSACTIONS               | DELIVERY   T-LOG           |                          |                          |                                    |          |
| Client Name: Jackson's Sign              | 15         |                                   |                                        |               |                                |                            |                          |                          | Commercial                         | Account  |
| servicing                                |            |                                   |                                        |               |                                |                            |                          |                          |                                    |          |
| Services<br><u>Marketing</u>             |            |                                   |                                        | ∦ 4 Pag       | elofi ⊫∭                       |                            |                          | Filters: [               | Show] [ Back ][ Ne                 | ext]     |
| <u>Market Analysis</u><br><u>Binders</u> | Select     | Line Of Business<br>Policy Number | Stage<br>Status<br>Description         | Mode          | Updated By<br>Updated Date     | Annualized \$<br>Billed \$ | Policy<br>Term           | Coverage<br>Term         | Issuing Carrier<br>Billing Carrier | r        |
| Edit                                     | •          | Cpp-600000-1                      | Policy<br>Renewed<br>Small Business Pc | New           | Mary Oberleitner<br>12/02/2009 | <b>\$0.00</b><br>\$0.00    | 12/08/2008<br>12/08/2009 | 12/08/2008<br>12/08/2009 | Penn National<br>Penn National     |          |
| Renewal                                  |            |                                   |                                        |               |                                |                            |                          |                          |                                    |          |

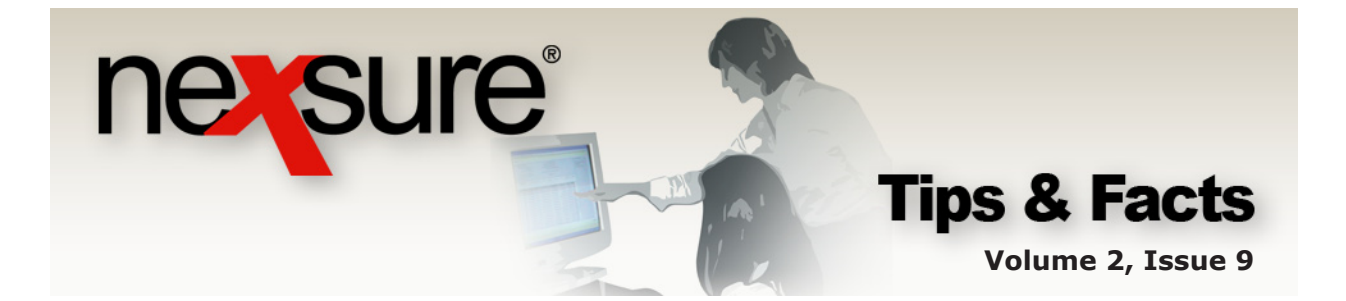

6. Search to include the marketing applications and select the **Umbrella** policy quoted with **Penn National** carrier by selecting the check box in the **Select** column. Click the **[Next]** link.

| nevsure                        |                    |                        |                                        |             |                                |                         |                          | нс                       | ome   Help   Setup             | LOGOUT  |
|--------------------------------|--------------------|------------------------|----------------------------------------|-------------|--------------------------------|-------------------------|--------------------------|--------------------------|--------------------------------|---------|
| SEARCH                         | ORGANIZATION       | EPORTS   CAMPAIGNS     | ELINKS                                 |             |                                |                         | Book                     | narks: Expand            | Add   Remove Se                | acted 🖤 |
| CLIENT PROFILE   OPPORTUNITIES | S   MARKETING   P  | ILICIES   CLAIMS   SER | VICING   ATTACHMENT                    | S   ACTIONS | TRANSACTIONS DEL               | LIVERY   T-LOG          |                          |                          |                                |         |
| Client Name: Jackson's Sign    | ns                 |                        |                                        |             |                                |                         |                          |                          | Commercial                     | locount |
| servicing                      |                    |                        |                                        |             |                                |                         |                          |                          |                                |         |
| Services                       | Renewal Policy Mod | Renew 🗸                |                                        |             |                                |                         |                          | Filters                  | s: [ Hide ] [ Back ][N         | ext1    |
| Marketing                      | Search Filters     |                        |                                        |             |                                |                         |                          |                          | Save Filter Settings           |         |
| <u>Market Analysis</u>         | Policy Number:     |                        | Term Eff. Date (Fr):                   | .0          | Term Eff. Date                 | e (To):                 | •                        | Updated By:              |                                |         |
| Binders                        | Policy Mode: 🛛     | т.                     | erm Exp. Date (Fr):                    |             | Term Exp. Date                 | e (To):                 | •                        | LOB:                     |                                |         |
| Edit                           | Policy Status: A   | ×                      | Cvg. Eff. Date (Fr):                   |             | Cvg. Eff. Date                 | e (To):                 | 0                        | Policy Stage:            | Include Marketing              | ~       |
| Endorsement                    | Issuing Carrier:   |                        | Dvg. Exp. Date (Fr):                   |             | Cvg. Exp. Date                 | e (To):                 | o In                     | lude History:            | No                             | -       |
| Renewal                        | Billing Carriers   |                        | Updated Data (Er)                      | 200         | Updated Date                   | a (Ta)                  |                          |                          |                                |         |
| Cancellation                   | Cash Filtras       |                        | opulated balls (in)r                   | (220)       | oputto but                     | - (10)1                 | 102.001                  |                          |                                |         |
| Claim                          | Sort Field 1:      | e of Business          | Sort Order 1: A                        | cending     | Sort F                         | Field 2: Eff Date       | ~                        | Sort Order 21            | Ascending                      |         |
| Audit                          |                    |                        |                                        | locitority  |                                | Li bute                 |                          |                          | Search Cle                     | ar      |
| New Certificate(s)             |                    |                        |                                        | N Page 1    | of 1 🕨                         |                         |                          |                          |                                | _       |
| <u>Renewal Certificate(s)</u>  |                    | Line Of Business       | Stage<br>Status                        |             | Updated By                     | Annualized \$           | Policy                   | Coverage                 | Issuing Carrier                |         |
| Verification(s)                | Select             | Policy Number          | Policy                                 | Mode        | Updated Date                   | Billed Premium          | Term                     | Term                     | Billing Carrier                |         |
|                                | 20                 | Cpp-600000-1           | Future<br>Small Business Pc            | Renew       | Mary Oberleitner<br>12/02/2009 | <b>\$0.00</b><br>\$0.00 | 12/08/2009<br>12/08/2010 | 12/08/2009<br>12/08/2010 | Penn National<br>Penn National |         |
|                                | <b>B</b>           | General Liability -    |                                        |             |                                | \$0.00 / \$0.00         |                          |                          |                                |         |
|                                | <b>B</b>           | Property - Comm        |                                        |             |                                | \$0.00 / \$0.00         |                          |                          |                                |         |
|                                | ٩                  | Cpp-600000-1           | Policy<br>Renewed<br>Small Business Pc | New         | Mary Oberleitner<br>12/02/2009 | <b>\$0.00</b><br>\$0.00 | 12/08/2008<br>12/08/2009 | 12/08/2008<br>12/08/2009 | Penn National<br>Penn National |         |
|                                |                    | General Liability -    |                                        |             |                                | \$0.00 / \$0.00         |                          |                          |                                |         |
|                                |                    | Property - Comm        |                                        |             |                                | \$0.00 / \$0.00         |                          |                          |                                |         |
|                                |                    | Umbrella - Comm        |                                        |             |                                | \$0.00 / \$0.00         |                          |                          |                                |         |
|                                | ٩                  | Unassigned             | Marketing<br>Pending                   | New         | Mary Oberleitner<br>12/02/2009 | <b>\$0.00</b><br>\$0.00 | 12/08/2009<br>12/08/2010 | 12/08/2009<br>12/08/2010 | Penn National<br>Penn National |         |
|                                |                    | General Liability -    |                                        |             |                                | \$0.00 / \$0.00         |                          |                          |                                |         |
|                                |                    | Property - Comm        |                                        |             |                                | \$0.00 / \$0.00         |                          |                          |                                |         |
|                                |                    | Umbrella - Comm        |                                        |             |                                | \$0.00 / \$0.00         |                          |                          |                                |         |
|                                |                    |                        |                                        |             |                                |                         |                          |                          |                                |         |

| ne sure                               |                                  |                                           |                                                |                                             |
|---------------------------------------|----------------------------------|-------------------------------------------|------------------------------------------------|---------------------------------------------|
| SEARCH   ORGAI                        | NIZATION   REPORTS   CAMPAIGNS   | ELINKS                                    |                                                | Bookmarks: Expand   Add   Remove Selected 🌾 |
| CLIENT PROFILE   OPPORTUNITIES   MAR  | KETING   POLICIES   CLAIMS       | SERVICING   ATTACHMENTS   ACTIONS         | TRANSACTIONS   DELIVERY   T-LOG                |                                             |
| Client Name: Jackson's Signs          |                                  |                                           |                                                | Commercial Account                          |
| underwriting policy info assignment a | ttachments actions qualification | history transactions claims summar        | y of insurance classifieds delivery            |                                             |
|                                       |                                  |                                           |                                                | navigation instruction                      |
| Branch:                               | Training - Implementation Branch | Policy Term:                              | 12/08/2009 12:01AM<br>12/08/2010 12:01AM       |                                             |
| Policy Type/Primary State:            | Monoline AL 💌                    | Coverage Term:                            | 12/08/2009 12:01AM<br>12/08/2010 12:01AM       | Base Requirements                           |
| Issuing Co:                           | Penn National                    | ✓ >>> Stage:                              | Policy                                         | 🗄 Umbrella - Commercial                     |
| Billing Co:                           | Penn National                    | 🗸 >> Mode:                                | Renew 💌                                        | instruction navigation                      |
| Policy Number:                        | Cpp-600000-1                     | Status:                                   | Future Non-renewing                            |                                             |
| Policy Description:                   | Small Business Policy            | Origination Date:                         | 12/08/2008                                     |                                             |
| List -                                | -                                | Print History                             | In Force Save Changes                          |                                             |
| Actions:                              |                                  |                                           |                                                |                                             |
| Details Topic Type                    | Status                           | Memo                                      |                                                |                                             |
| Renewal Annotation                    | Open Umbrella policy             | for 2009-2010 term will renew as monline. |                                                |                                             |
| Base Forms:                           |                                  | [Imp                                      | ort] [ACORD XML] [Supplements] [Add Applicatio | n]                                          |
| Forms                                 |                                  | Description                               | Remove                                         |                                             |
| Narrative                             |                                  | Underwriting Narrative                    |                                                |                                             |
| ACORD 125                             |                                  | Commercial Application 125                | -                                              |                                             |
| Line of Business:                     |                                  |                                           |                                                |                                             |
| Lines of Business                     | Form                             | Descripti                                 | on Remove                                      |                                             |
| 🗓 Umbrella - Commercial               | ACORD 131                        | Commercial Umbrell                        | a Section 131                                  |                                             |

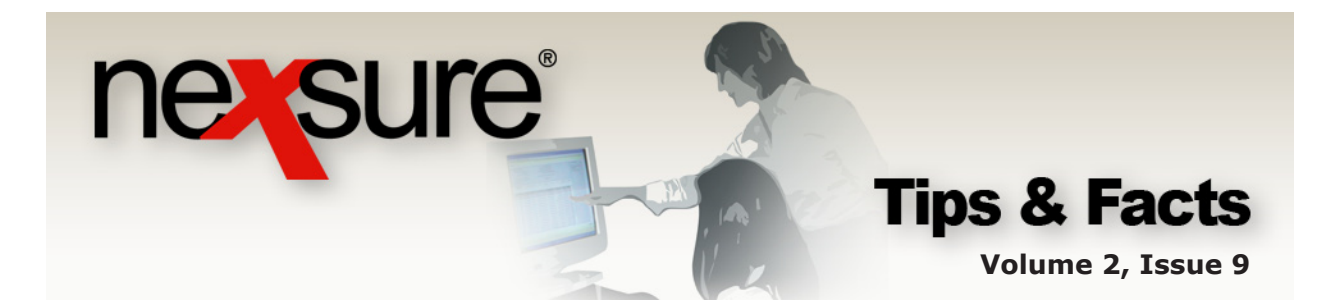

#### **Combining Monoline Policies into a Package Policy**

In this example, the client has a monoline Property and Liability policy that will be a package at renewal. If at renewal, the carrier combines monoline policies together making a package policy, this is possible in Nexsure by doing the following:

| nexs                                                          | ure                                                                                     |                            |                       |                                |                                 |                                           |                                               | Home   Help                            | SETUP   LOGOUT      |
|---------------------------------------------------------------|-----------------------------------------------------------------------------------------|----------------------------|-----------------------|--------------------------------|---------------------------------|-------------------------------------------|-----------------------------------------------|----------------------------------------|---------------------|
|                                                               | SEARCH                                                                                  | ORGANIZATION   RE          | PORTS                 |                                |                                 |                                           | Bookmar                                       | ks: Expand   Add                       | Remove Selected     |
| CLIENT PROP                                                   | FILE   OPPORTUNITIES                                                                    | MARKETING   POL            | ICIES   CLAIMS        | S   SERVICING   ATT            | ACHMENTS   ACTI                 | IONS   TRAN                               | SACTIONS   DI                                 | ELIVERY   T-LOG                        |                     |
| Client Na                                                     | me: International F                                                                     | ood Services               |                       |                                |                                 |                                           |                                               | ► Comn                                 | nercial Account     |
| policies hi                                                   | story certificates bind                                                                 | lers verifications         | summary of insur      | ance                           |                                 |                                           |                                               |                                        |                     |
|                                                               |                                                                                         |                            | li € s                | howing Page 1 of 1 🕨           | N 1 🕶                           |                                           |                                               | F                                      | ilters: [Show]      |
| Details                                                       | Line Of Business<br>Policy Number<br>Policy Type                                        | Stage<br>Status            | Mode                  | Updated By<br>Updated Date     | Annualized \$<br>Billed Premium | Policy<br>Term                            | Coverage<br>Term                              | Billing Carrier<br>Issuing Carrier     | Remove              |
|                                                               | Commercial<br>Property (PROPC                                                           | Policy<br>) In Force       | New                   | Mary Oberleitner<br>05/19/2006 | <b>\$0.00 A</b><br>\$0.00 A     | 05/22/2005<br>05/22/2006                  | 05/22/2005<br>05/22/2006                      | Penn National                          | E C                 |
| •                                                             | General Liability<br>(CGL)                                                              | Policy<br>In Force         | New                   | Mary Oberleitner<br>05/19/2006 | <b>\$0.00 A</b><br>\$0.00 A     | 05/22/2005<br>05/22/2006                  | 05/22/2005<br>05/22/2006                      | Penn National                          | <b>B</b>            |
|                                                               | Process new mail                                                                        | keting application.        |                       |                                |                                 |                                           |                                               |                                        |                     |
|                                                               |                                                                                         |                            |                       |                                |                                 | _                                         |                                               |                                        |                     |
| 1. Af                                                         | fter accessing                                                                          | a the client               | t. click t            | he <b>SERVIC</b>               | ING link                        |                                           |                                               |                                        |                     |
| at                                                            | the <b>Client</b>                                                                       | evel and cl                | ick the               | <b>Renewal</b> or              | tion                            |                                           |                                               |                                        |                     |
| a                                                             | t the <b>cheft</b>                                                                      |                            |                       |                                | Julion.                         |                                           |                                               |                                        |                     |
|                                                               | 160                                                                                     |                            | _                     |                                |                                 | -                                         |                                               |                                        |                     |
| essu                                                          |                                                                                         |                            |                       |                                |                                 |                                           | Deel                                          | HOME   HE                              | LP   SETUP   LOGOUT |
| C IENT PROFILE                                                | E   OPPORTUNITIES   MARKET                                                              | ING   POLICIES   CLAIM     | S   SERVICING   A     | TTACHMENTS   ACTIONS           | TRANSACTIONS   DEL              | IVERY   T-LOG                             | воок                                          | (marks: Expand   Add                   | Remove Selected 🐝   |
| Client Name:                                                  | International Food Serv                                                                 | rices                      |                       |                                |                                 |                                           |                                               | • •                                    | ommercial Account   |
| servicing Se                                                  | micas                                                                                   |                            |                       |                                |                                 |                                           |                                               |                                        |                     |
| Mar                                                           | rketing This option                                                                     | is used to renew policies. | Entre a la            |                                |                                 |                                           |                                               |                                        | [Next]              |
| Market                                                        | t Analysis                                                                              |                            | Enter a t             | mer description of the renew   | Note: This inf                  | onoline policies t<br>formation will pope | to create a package<br>ulate the action desci | e policy at renewal.<br>ription field. | <b>T</b>            |
| Bi                                                            | inders                                                                                  | Ent                        | er additional notes t | o populate the action memo     | section: Combine Me             | onoline policies t                        | o create a packag                             | e policy at renewal.                   |                     |
|                                                               | Edit                                                                                    |                            |                       |                                |                                 |                                           |                                               |                                        |                     |
| Endo                                                          | orsement                                                                                |                            |                       |                                | ✓ Refresh                       | n from client prof                        | ile                                           |                                        |                     |
| Re                                                            | newal                                                                                   |                            |                       |                                |                                 |                                           |                                               |                                        |                     |
| Canc                                                          | laim                                                                                    |                            |                       |                                |                                 |                                           |                                               |                                        |                     |
| ~                                                             |                                                                                         |                            |                       |                                |                                 |                                           |                                               |                                        |                     |
| A                                                             | Audit                                                                                   |                            |                       |                                |                                 |                                           |                                               |                                        |                     |
| A<br><u>New Cer</u>                                           | Audit<br>rtificate(s)                                                                   |                            |                       |                                |                                 |                                           |                                               |                                        |                     |
| <u>New Cer</u>                                                | Audit<br>rtificate(s)<br>Certificate(s)                                                 |                            |                       |                                |                                 |                                           |                                               |                                        |                     |
| <u>New Cer</u><br><u>Renewal C</u><br><u>Verifi</u>           | Audit<br>rtificate(s)<br>Certificate(s)<br>ication(s)                                   |                            |                       |                                |                                 |                                           |                                               |                                        |                     |
| A<br><u>New Cer</u><br><u>Renewal C</u><br><u>Verifi</u>      | vudit<br>rtificate(s)<br>Certificate(s)<br>ication(s)                                   |                            |                       |                                |                                 |                                           |                                               |                                        |                     |
| A<br><u>New Cer</u><br><u>Renewal C</u><br><u>Verifi</u>      | Audit<br>trificate(s)<br>Certificate(s)<br>ication(s)<br>nter a descr                   | iption for                 | the act               | ion annotat                    | ion to d                        | escribe                                   | the                                           |                                        |                     |
| A <u>New Cer</u><br><u>Renewal (</u><br><u>Verifi</u><br>2. E | Audit<br>Artificate(s)<br>Certificate(s)<br>ication(s)<br>Inter a descr<br>enewal and c | iption for                 | the act               | ion annotat                    | ion to de                       | escribe                                   | the                                           | _                                      |                     |

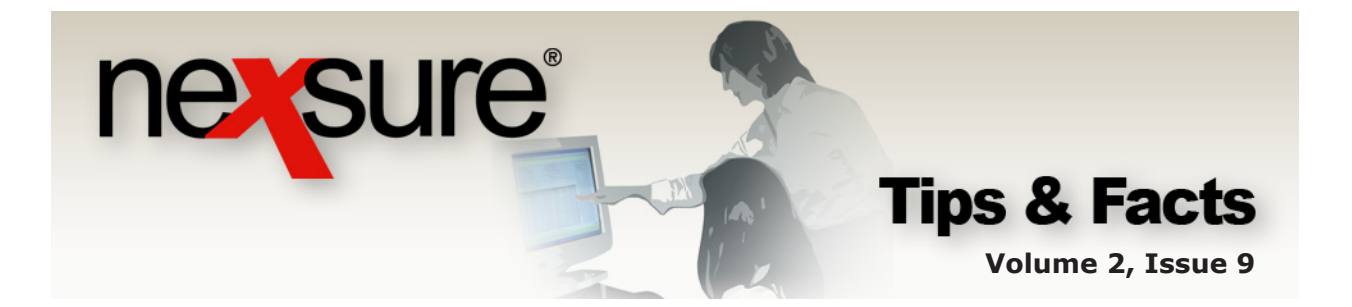

3. If necessary, select the expiring policy using the [Show] link to filter through a lengthy list of policies.

| lame: Internationa                       | Food Servi | ces  |                                   |                                      |         |                                |                                   |                          |                          | Commercial A                       |
|------------------------------------------|------------|------|-----------------------------------|--------------------------------------|---------|--------------------------------|-----------------------------------|--------------------------|--------------------------|------------------------------------|
| Services<br>Marketing                    |            |      |                                   |                                      | K 4 Pag | ge1of1 ▶)                      |                                   |                          | Filters                  | Show ] [ Back ][ New               |
| <u>Market Analysis</u><br><u>Binders</u> | Select     |      | Line Of Business<br>Policy Number | Stage<br>Status<br>Description       | Mode    | Updated By<br>Updated Date     | Annualized \$<br>Billed \$        | Policy<br>Term           | Coverage<br>Term         | Issuing Carrier<br>Billing Carrier |
| <u>Edit</u>                              |            | ۵    | General Liability -<br>GL-200000  | Policy<br>In Force<br>GL policy      | New     | Mary Oberleitner<br>12/03/2009 | <b>\$10,000.00</b><br>\$10,000.00 | 12/08/2008<br>12/08/2009 | 12/08/2008<br>12/08/2009 | Penn National<br>Penn National     |
| Renewal                                  | 0          | 20   | Property - Comme<br>PR-30000      | Policy<br>In Force<br>Comml property | New     | Mary Oberleitner<br>12/03/2009 | <b>\$6,000.00</b><br>\$6,000.00   | 12/08/2008<br>12/08/2009 | 12/08/2008<br>12/08/2009 | Penn National<br>Penn National     |
| Cancellation                             |            |      |                                   |                                      |         |                                |                                   |                          |                          |                                    |
| <u>Claim</u><br>Audit                    | -          |      |                                   |                                      |         |                                |                                   |                          |                          |                                    |
| New Certificate(s)                       | 1          |      |                                   |                                      |         |                                |                                   |                          |                          |                                    |
| newal Certificate(s)                     | 1          |      |                                   |                                      |         |                                |                                   |                          |                          |                                    |
| Verification(s)                          | ]          |      |                                   |                                      |         |                                |                                   |                          |                          |                                    |
|                                          |            | -    |                                   |                                      |         |                                |                                   |                          |                          |                                    |
| Select or                                | ne of th   | ne m | ionoline p                        | olicies to l                         | be ren  | ewed                           |                                   |                          |                          |                                    |
|                                          |            |      | v in the                          | alast col                            | lumn    |                                |                                   |                          |                          |                                    |

The expiring version of the policy is highlighted in yellow.

| nexsure                        |                                                            |          |                                             |                                     |              |                                |                                   |                          | ном                      | E   HELP   SETUP   LOGOU           |  |  |
|--------------------------------|------------------------------------------------------------|----------|---------------------------------------------|-------------------------------------|--------------|--------------------------------|-----------------------------------|--------------------------|--------------------------|------------------------------------|--|--|
| SEARCH                         | ORGANIZA                                                   | TION   I | REPORTS   CAMPAIGNS   ELIN                  | s                                   |              |                                |                                   | Book                     | marks: Expand            | Add   Remove Selected 🖇            |  |  |
| CLIENT PROFILE   OPPORTUNITIES | S   MARKETI                                                | NG   P   | DLICIES   CLAIMS   SERVICIN                 | G ATTACHMEN                         | TS   ACTIONS | TRANSACTIONS   DEL             | VERY   T-LOG                      |                          |                          |                                    |  |  |
| Client Name: International     | lient Name: International Food Services Commercial Account |          |                                             |                                     |              |                                |                                   |                          |                          |                                    |  |  |
| servicing                      |                                                            |          |                                             |                                     |              |                                |                                   |                          |                          |                                    |  |  |
| Services                       |                                                            |          |                                             |                                     |              |                                |                                   |                          |                          |                                    |  |  |
| Marketing                      | Renewal Po                                                 | licy Mod | e: Renew 💙                                  |                                     |              |                                |                                   |                          | Filters:                 | [ Show ] [ Back ][Next]            |  |  |
| Market Analysis                |                                                            |          |                                             | Stage                               | N Page 1     | Lof1 ▶ N                       |                                   |                          |                          |                                    |  |  |
| Binders                        | Select                                                     |          | Line Of Business<br>Policy Number           | Status<br>Description               | Mode         | Updated By<br>Updated Date     | Annualized \$<br>Billed Premium   | Policy<br>Term           | Coverage<br>Term         | Issuing Carrier<br>Billing Carrier |  |  |
| Edit                           |                                                            | ٩        | General Liability - Commercial<br>GL-200000 | Policy<br>In Force<br>GL policy     | New          | Mary Oberleitner<br>12/03/2009 | <b>\$10,000.00</b><br>\$10,000.00 | 12/08/2008<br>12/08/2009 | 12/08/2008<br>12/08/2009 | Penn National<br>Penn National     |  |  |
| Renewal                        |                                                            | ٩        | Property - Commercial<br>PR-30000 C         | Policy<br>In Force<br>omml property | New          | Mary Oberleitner<br>12/03/2009 | <b>\$6,000.00</b><br>\$6,000.00   | 12/08/2008<br>12/08/2009 | 12/08/2008<br>12/08/2009 | Penn National<br>Penn National     |  |  |
| Cancellation                   | )                                                          |          |                                             |                                     |              |                                |                                   |                          |                          |                                    |  |  |
| Claim                          |                                                            |          |                                             |                                     |              |                                |                                   |                          |                          |                                    |  |  |
| Audit                          |                                                            |          |                                             |                                     |              |                                |                                   |                          |                          |                                    |  |  |
| New Certificate(s)             |                                                            |          |                                             |                                     |              |                                |                                   |                          |                          |                                    |  |  |
| Renewal Certificate(s)         |                                                            |          |                                             |                                     |              |                                |                                   |                          |                          |                                    |  |  |
| Verification(s)                |                                                            |          |                                             |                                     |              |                                |                                   |                          |                          |                                    |  |  |

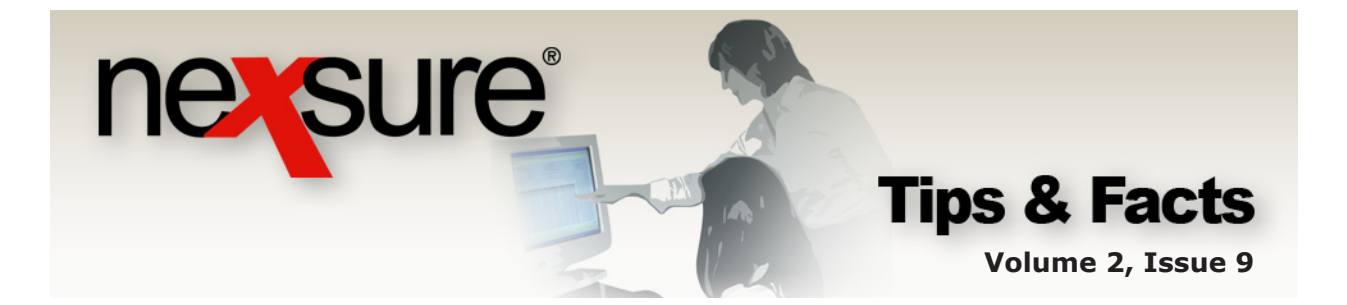

 Click the [Show] (this example displays the [Hide] link because the [Show] link was already clicked) and choose to Include Marketing policies from the Policy Stage list and click Search to return the results.

| nexsure                      |                                                                                       |                                                                     | HOME   HELP   SETUP   LOGO                                           |
|------------------------------|---------------------------------------------------------------------------------------|---------------------------------------------------------------------|----------------------------------------------------------------------|
| SEARC                        | H   ORGANIZATION   REPORTS   CAMPAIGNS   ELINKS                                       |                                                                     | Bookmarks: Expand   A d   Remove Selected                            |
| CLIENT PROFILE   OPPORTUNITI | ES   MARKETING   POLICIES   CLAIMS   SERVICING   ATTACHMENTS   ACTIONS   TRANS        | CTIONS   DELIVERY   T-LOG                                           |                                                                      |
| lient Name: Internationa     | Food Services                                                                         |                                                                     | Commercial Accourt                                                   |
| ervicing                     |                                                                                       |                                                                     |                                                                      |
| Services                     |                                                                                       |                                                                     | <b>↓</b>                                                             |
| Marketing                    | Renewal Policy Mode: Renew                                                            |                                                                     | Filters: [ Hide ] [ Back ][Next]                                     |
| Market Analysis              | Search Filters                                                                        |                                                                     | Save Filter Setting                                                  |
| Binders                      | Policy Number:                                                                        | Term Eff. Date (To):                                                | Updated By:                                                          |
| Edit                         | Policy Mode: All V Term Exp. Date (Fr):                                               | 'erm Exp. Date (To):                                                | LOB:                                                                 |
| Endorsement                  | Policy Status: All 🗸 Cvg. Eff. Date (Fr):                                             | Cvg. Eff. Date (To):                                                | Policy Stage: Include Marketing                                      |
| <u>Renewal</u>               | Issuing Carrier: Cvg. Exp. Date (Fr):                                                 | Cvg. Exp. Date (To):                                                | Include History: Marketing Only                                      |
| Cancellation                 | Billing Carrier: Updated Date (Fr):                                                   | Updated Date (To):                                                  | Exclude Marketing                                                    |
| Claim                        | Sort Filters                                                                          |                                                                     |                                                                      |
| Audit                        | Sort Field 1: Line of Business 💌 Sort Order 1: Ascending 💟                            | Sort Field 2: Eff Date                                              | Sort Order 2: Ascending                                              |
| New Certificate(s)           |                                                                                       |                                                                     | Search Clear                                                         |
| Renewal Certificate(s)       | Page 1 of 1                                                                           |                                                                     | ·                                                                    |
| Verification(s)              | Line Of Business Status U;<br>Select Policy Number Description Mode Up                | pdated By Annualized \$ F<br>dated Date Billed Premium 1            | Policy Coverage Issuing Carrier<br>Term Term Billing Carrier         |
|                              | General Liability - Commercial Policy Mar<br>GL-200000 GL policy 1 Policy 1 Policy 1  | ry Oberleitner <b>\$10,000.00</b> 12/<br>.2/03/2009 \$10,000.00 12/ | 08/2008 12/08/2008 Penn National<br>08/2009 12/08/2009 Penn National |
|                              | Property - Commercial Policy Mary<br>PR-30000 In Force New 12,<br>Commit property 12, | Oberleitner \$6,000.00 12/0<br>/03/2009 \$6,000.00 12/0             | 08/2008 12/08/2008 Penn National<br>08/2009 12/08/2009 Penn National |

- 7. Choose all policies to be included in the renewal by selecting the check boxes in the **Select** column. In this case, the carrier has advised the agency that the monoline property and liability policies will be combined in a package policy at renewal. Therefore, the property and liability policies are selected from the expiring policy list instead of marketing.
- 8. Click the [Next] link on the upper right corner.

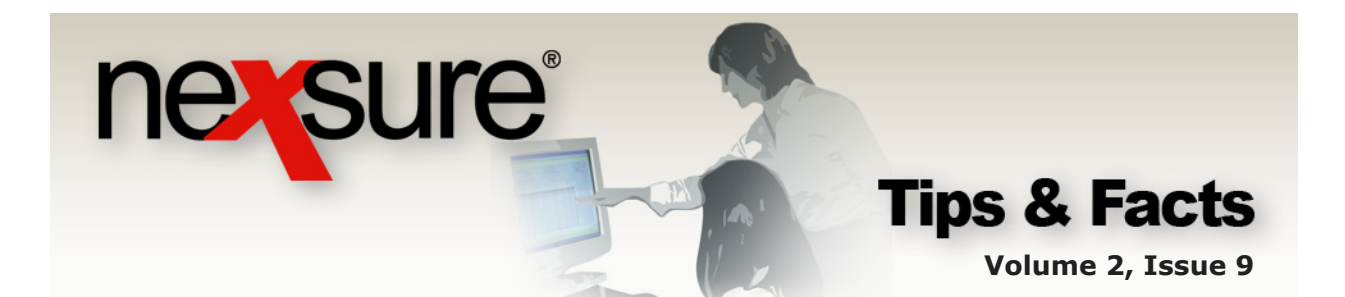

The future policy is created and displayed.

|                                                                                                    | SEARCH   ORG                                                                                                    | ANIZATION   REPORTS   CAMPAIC<br>RKETING   POLICIES   CLAIMS                              | SNS   ELINKS<br>  <mark>Servicing</mark>   Attachments   Actions                                             | TRANSACTIONS   DELIVERY   T-                                                                                                    | LOG                     | HOME   HELP   SETUP   LOGOUT<br>Bookmarks: Expand   Add   Remove Selected 🏈                                                                |
|----------------------------------------------------------------------------------------------------|----------------------------------------------------------------------------------------------------|-------------------------------------------------------------------------------------------|----------------------------------------------------------------------------------------------------|----------------------------------------------------------------------------------------------------|-------------------------|----------------------------------------------------------------------------------------------------|
| ient Name: Inte                                                                                                    | info assignment                                                                                                    | Services<br>attachments actions qualificati                                               | ion history transactions claims summ                                                                         | ary of insurance classifieds delive                                                                                                    | ery                     | Commercial Account                                                                                                    |
| Branch:<br>Policy Type/Prima<br>Issuing Co:<br>Billing Co:<br>Policy Number:<br>Policy Description<br>List<br>Actions: | ry State:                                                                                                    | Training - Implementation Bra<br>Package AL V<br>Penn National<br>GL-20000<br>GL policy - | nch Policy Term:<br>Coverage Term:<br>>> Stage:<br>>> Mode:<br>Status:<br>Origination Date:<br>Print History | 12/08/2009 12:01AM<br>12/08/2010 12:01AM<br>12/08/2010 12:01AM<br>12/08/2010 12:01AM<br>Policy<br>Renew V<br>Future Non-renewing<br>12/08/2008<br>In Force Sa | ig<br>ig<br>ave Changes | Instruction     Inderwriting     Base Requirements     General Liability - Commercial     Property - Commercial     Instruction navigation |
| Details Top<br>Rene                                                                                                    | c Type<br>val Annotation                                                                                                    | Status<br>Open Combining n                                                                | Memo<br>nonoline policies to create a package policy.                                                        | •                                                                                                    |                         |                                                                                                    |
| Ease Forms:                                                                                                    | Base Forms: [Import] [ACORD XML] [Supplements] [Add Applicati<br>Base Forms Description Remove<br>Narrative Underwriting Narrative -<br>ACORD 125 Commercial Application 125 -<br>Lines of Business :<br>Unes of Business :<br>Description Remove |                                                                                           |                                                                                                    |                                                                                                    |                         |                                                                                                    |
| Prop                                                                                                    | Commercial<br>erty - Commercial                                                                                                    | ACORD 140                                                                                 | Commercial Brope                                                                                             | rty Section 140                                                                                                    |                         |                                                                                                    |

# Step 5 – Updating the Future Policy

After the renewal is created (by following the above steps), the policy status displays as **Future**. Any changes necessary for the renewal policy may be made as long as the status is **Future**. To make sure the forms get updated with the correct carrier and dates, check the header and update for renewal. Clicking the **Save Changes** link on the **Navigation Toolbar** updates the forms with the new carrier and policy term. If **Save Changes** is not clicked, the forms will have the old policy header information. If the policy's **Mode** is **Renew** when the **Issuing** or **Billing** carriers are changed and the **Save Changes** link is clicked, the policy mode will change to **Re-New-Co**. This mode indicates the policy is a renewal to the agency but new to the carrier. If the policy header is incorrect because of a data conversion or entry error, make sure to edit the carrier before invoicing or renewing the policy. Access the **assignment** tab to make sure the assignments are correct for the policy term and update the **policy info** tab with the renewal policy premiums, taxes, fees and commissions while the policy still has a **Future** status.

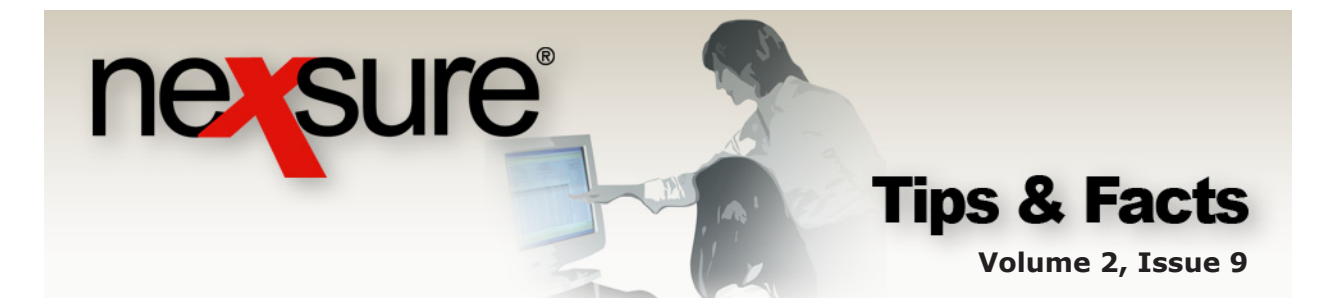

### **Step 6 – Placing the Future Policy in Force**

To place the policy in force because the policy has been received or to bind coverage, follow the steps below:

| 1. Click the <b>In Forc</b>                                                                                                    | <b>e</b> link on the <b>Nav</b>                                                                                                    | igation Toolbar on                                                                                                    | the <b>underwriting</b> tab.                                                                                                    |
|----------------------------------------------------------------------------------------------------|----------------------------------------------------------------------------------------------------|----------------------------------------------------------------------------------------------------|----------------------------------------------------------------------------------------------------|
| 2. If a binder is nece sure to check the                                                                                                    | ssary, select the <b>I</b><br>box beside <b>Click</b>                                                                                                    | Bound option buttor<br>here to create a b                                                                                                    | n and make<br><b>binder</b> .                                                                                                   |
| SEARCH   ORGANIZ<br>CLIENT PROFILE   OPPORTUNITIES   MARKET<br>Client Name: Jackson's Signs                                                                                                    | N (ON   REPORTS<br>D G   POLICIES   CLAIMS   SERVI                                                                                                    | ING   ATTACHMENTS   ACTIONS   TRAI                                                                                                    | HOME   HELP   SETUP   LOGOUT<br>Bookmarks: Expand   Add   Remove Selected<br>NSACTIONS   DELIVERY   T-LOC<br>Commercial Account |
| underwinning     policy into     assignment     attantic Branch       Branch:     Attantic Branch       Policy Type:     Package       Issuing Co:     The Hartford Inst       Billing Co:     The Hartford Inst       Billing Co:     The Hartford Inst       Policy Number:     CPP-45678-01       Lust     -       Actions:     -       Details     Topic       Type     Status       Base Forms:     Narrative       ACORD 125     Line of Business:       Commercial Property     ACORD :       General Liability     ACORD : | neents actions qualification his<br>Policy Term:<br>Coverage Term:<br>r nce Cc V Stage:<br>r nce Cc V Mode:<br>Status:<br>Print Histc<br>ien<br>In force<br>Click here to create bin<br>Click here to create bin<br>26<br>26<br>20<br>26<br>20<br>20<br>20<br>20<br>20<br>20<br>20<br>20<br>20<br>20 | evy transactions claims summary of<br>04/25/2006 12:01AM<br>04/25/2007 12:01AM<br>04/25/2007 12:01AM<br>04/25/2007 12:01AM<br>Policy<br>Renew<br>Future Non-renewing<br>y In Force<br>Cancel Save<br>Cancel Save | Instruction<br>Underwriting<br>Base Requirements<br>Commercial Property<br>General Liability<br>Instruction ravigation          |
| 3. Click the <b>Save</b> I<br>However, if <b>Boun</b>                                                                                                    | outton to change<br><b>d</b> was selected, tl                                                                                                    | the status to <b>In</b><br>he status will be <b>Bo</b> r                                                                                                    | Force.<br>und.                                                                                                    |

The policy now reflects an **In Force** status blocking any further modification without going through **Servicing**.

| Client Name: Jack | son's Signs<br>fo assignment attachments | actions qualification | history transactions claims summary of in | Commercial Accounts                       |
|-------------------|------------------------------------------|-----------------------|-------------------------------------------|-------------------------------------------|
| Branch:           | Atlantic Branch                          | Policy Term:          | 04/25/2006 12:01AM<br>04/25/2007 12:01AM  | navigation instruction                    |
| Policy Type:      | Package                                  | Coverage Term:        | 04/25/2006 12:01AM 04/25/2007 12:01AM     |                                           |
| Issuing Co:       | The Hartford Insurance<br>Co.            | Stage:                | Policy                                    | Commercial Property     General Liability |
| Billing Co:       | The Hartford Insurance<br>Co.            | Mode:                 | Renew                                     | instruction navigation                    |
| Policy Number:    | CPP-45678-01                             | Status:               | In Force Non-<br>renewing                 |                                           |

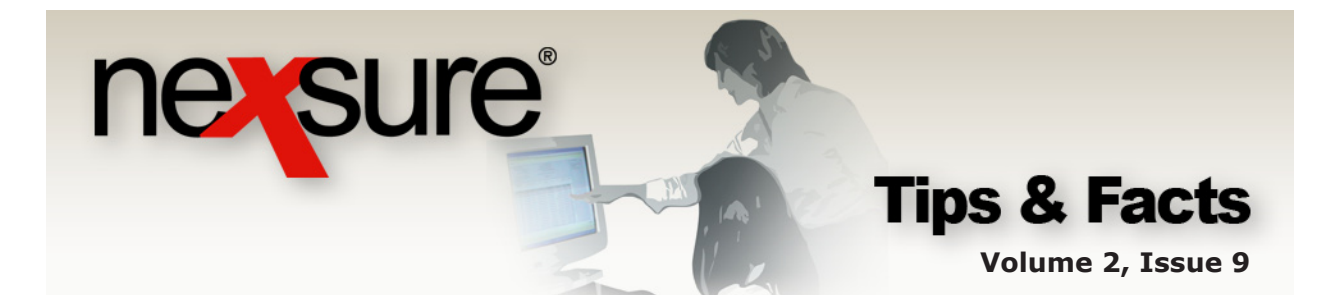

## **Step 7 – Send the Expired Policy to History**

 Return to the policy summary screen by clicking the **POLICIES** link on the **Client** menu. Notice that the expiring policy selected in the renewal process shows a status of **Renewed**. After the policy has been renewed the **Details** icon shows as green indicating a renewed policy (For more on expired policies see *Tips and Facts Volume 2, Issue 7*).

| ne         | SU                                                                       | re         |                                        |                                   |                          |                   |                                         |                                              | HOME   HELP   SETUP   LOGOUT     |  |  |
|------------|--------------------------------------------------------------------------|------------|----------------------------------------|-----------------------------------|--------------------------|-------------------|-----------------------------------------|----------------------------------------------|----------------------------------|--|--|
|            |                                                                          |            | SEARCH   ORGANIZATION   R              | RTS   CAMPAIGNS   EL              | INKS                     |                   |                                         | Bookmarks: Exp                               | and   Add   Remove Selected 🐲    |  |  |
| CLIENT     | ROFILE                                                                   | OPPOR      | TUNITIES   MARKETING   POL             | ICIES   CLAIMS   SERVI            | CING   ATTACHMENTS       | S   ACTIONS   TRA | NSACTIONS   DELIVERY   T-LOG            |                                              |                                  |  |  |
| Client     | l ame:                                                                   | Jackson    | 's Signs                               |                                   |                          |                   |                                         |                                              | Commercial Account               |  |  |
| policies   | policies history certificates binders verifications summary of insurance |            |                                        |                                   |                          |                   |                                         |                                              |                                  |  |  |
| A          | luays Sho                                                                | w Active   |                                        |                                   | I Showing                | Page 1 of 1 🕨 🕅   | 1 🗸                                     |                                              | [ Expand All ] Filters: [ Show ] |  |  |
| Sho<br>Hid |                                                                          | I          | Policy Number<br>Policy Description    | Policy Type<br>Line of Business   | Policy<br>Term           | Status<br>Mode    | Annualized Premium<br>Estimated Premium | Billing Carrier<br>Issuing Carrier           |                                  |  |  |
| ۲          | <b>•</b> 9                                                               | 🖗 sr       | Cpp-600000-1<br>mall Business Policy   | Package                           | 12/08/2008<br>12/08/2009 | Renewed<br>New    | \$0.00 D<br>\$10,500.00 D               | Penn National<br>Penn National               |                                  |  |  |
| Pad        | kage Incl                                                                | udes: Gene | eral Liability - Commercial, Prop      | perty - Commercial, Umbre         | ella - Commercial        |                   |                                         |                                              |                                  |  |  |
| ۲          | 🦻 🤹                                                                      | 🕅 Sr       | Cpp-600000-1<br>mall Business Policy   | Package                           | 12/08/2009<br>12/08/2010 | Future<br>Renew   | \$0.00 A<br>\$8,000.00 A                | Penn National<br>Penn National               |                                  |  |  |
| Pad        | kage Incl                                                                | udes: Gene | eral Liability - Commercial, Prop      | perty - Commercial                |                          |                   |                                         |                                              |                                  |  |  |
| ۲          | <b>&gt;</b> 9                                                            | 🖗 sr       | Cpp-600000-1<br>mall Business Policy U | Monoline<br>Jmbrella - Commercial | 12/08/2009<br>12/08/2010 | Future<br>Renew   | \$0.00 D<br>\$0.00 D                    | <u>Penn National</u><br><u>Penn National</u> |                                  |  |  |

2. Once the policy term is expired, the details icon turns red. Click the red **Details** ticon to send the expired policy to history.

| Show<br>Hide |             | Policy Number<br>Policy Description | Policy Type<br>Line of Business | Policy<br>Term           | Status<br>Mode    | Annualized Premium<br>Estimated Premium | Billing Carrier<br>Issuing Carrier                 |  |
|--------------|-------------|-------------------------------------|---------------------------------|--------------------------|-------------------|-----------------------------------------|----------------------------------------------------|--|
| *            | Ø           | 11152007<br>New Client Data Test    | Package                         | 11/15/2007<br>11/15/2008 | In Force<br>Renew | \$0.00 D<br>\$0.00 D                    | Fireman's Fund Ins. Co.<br>Fireman's Fund Ins. Co. |  |
| Packag       | e Includes: | Auto - Commercial, General Li       | ability - Commercial            |                          |                   |                                         |                                                    |  |

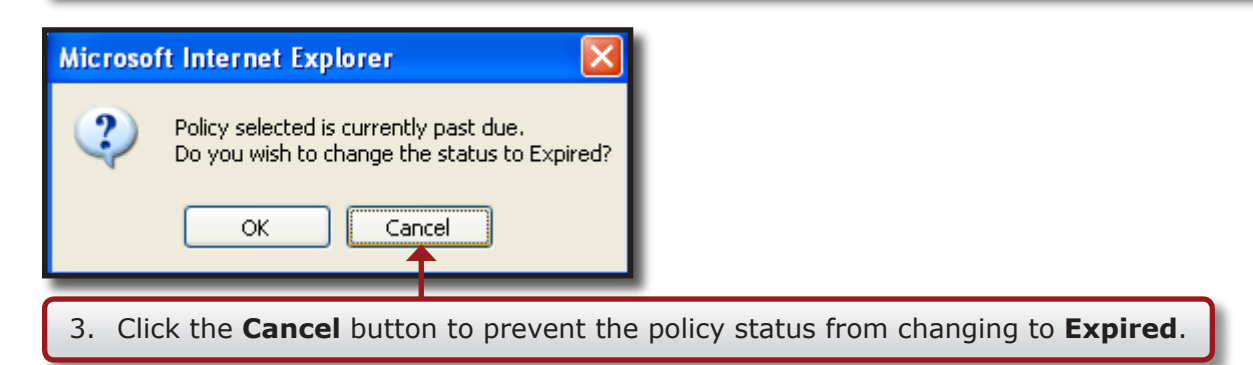

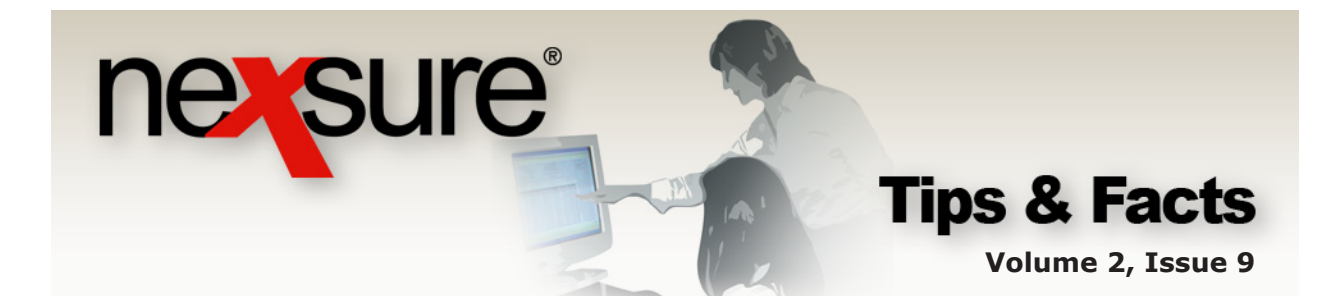

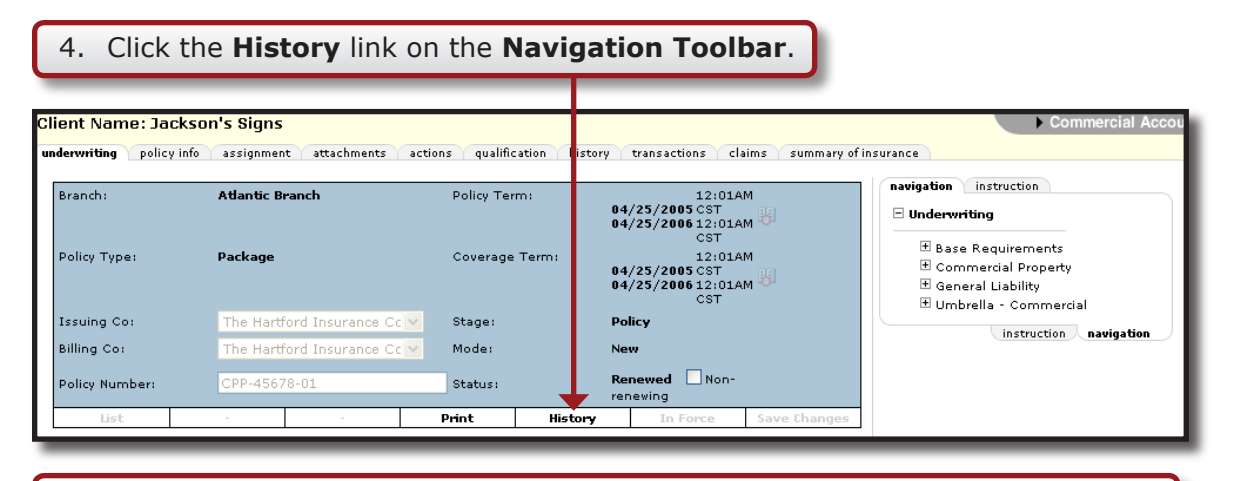

5. Since the policy was renewed, select **Renewed** from the **Status** list. In the **Notes** box, enter the reason the policy is being sent to history. It is important to be specific so the record will be easy to locate in the years to come.

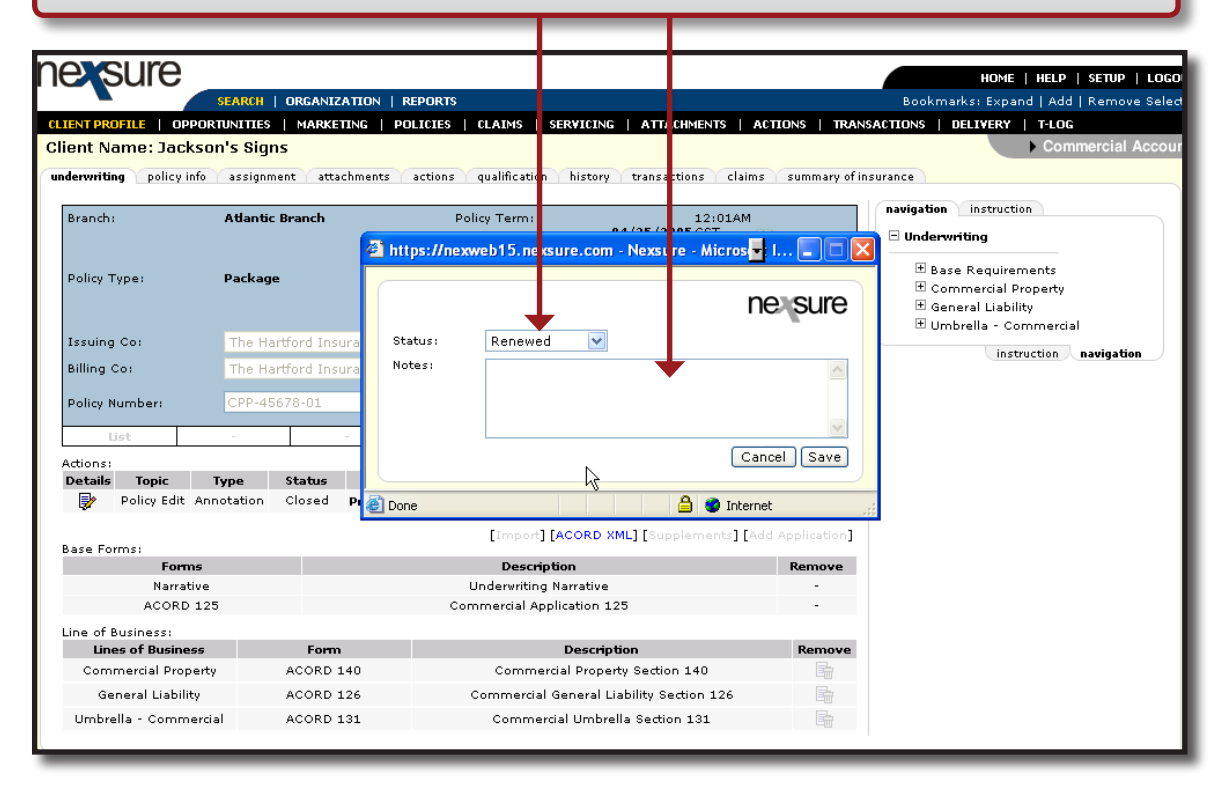

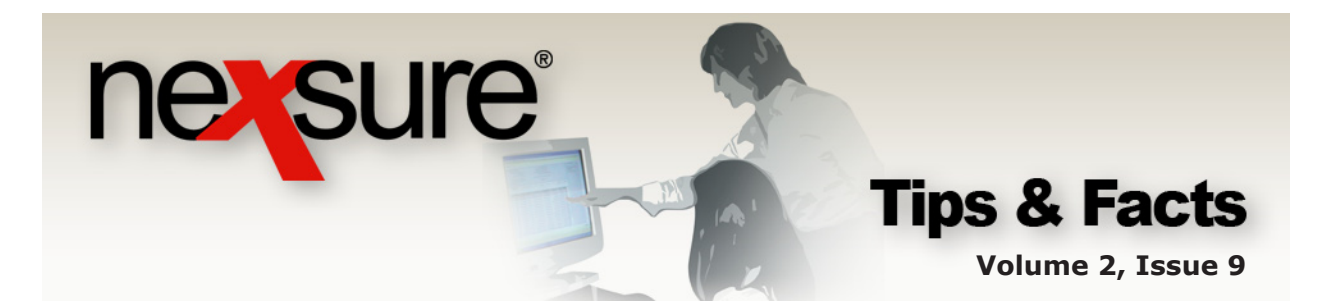

The policy is placed in history and the **underwriting** tab is displayed with a gray header which indicates a history record.

| Branch: Atlantic Branch |                           |                | Policy Term: | 1<br>04/25/2005<br>04/25/2006 1 | 12:01AM<br>CST<br>12:01AM              | Dunderwriting                          |                                                                                           |  |
|-------------------------|---------------------------|----------------|--------------|---------------------------------|----------------------------------------|----------------------------------------|-------------------------------------------------------------------------------------------|--|
| Policy Type:            | Packa                     | je             |              | Coverage Term:                  | 04/25/2005<br>04/25/2005<br>04/25/2006 | 2:01AM<br>CST<br>12:01AM<br>CST<br>CST | Base Requirements     Commercial Property     General Liability     Umbrella - Commercial |  |
| Issuing Co:             | The Hartford Insurance Cc |                | Stage:       | Policy                          |                                        |                                        |                                                                                           |  |
| Billing Co:             | The H                     | artford Insura | nce Cc 🔽     | Mode: New                       |                                        |                                        | Instruction havigation                                                                    |  |
| Policy Number:          | CPP-4                     | 5678-01        |              | Status:                         | Renewed<br>renewing                    | Non-                                   |                                                                                           |  |
| List                    | -                         | -              | Print        | Reinstate                       | Rewrite                                | In Force Save<br>Changes               |                                                                                           |  |

Moving expired policies to history keeps the **In Force** policy list current and policy servicing for re-marketing, editing, audits, claims and creating letters without templates are all available for policies in history. The **HOME** > **EXPIRATIONS** screen is also kept up to date by removing the policy from the screen when policies are sent to history.

**Note:** Expired policies may also be sent to history from the **HOME > EXPIRATIONS** screen by using the context tools. Right-click on the red **Details** icon and left-click on **Send To History**.

| - Þ      | Internationa    | l Food S |
|----------|-----------------|----------|
| <b>P</b> | Open            | 4        |
|          | Market Existing | market   |
|          | Print           |          |
|          | Renew           |          |
|          | Send To History |          |
|          | Service         |          |

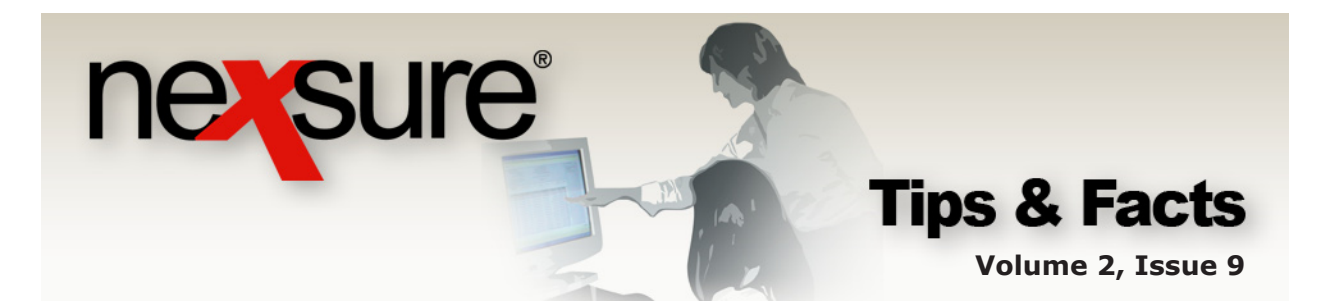

### Step 8 – Send the Marketing Policies to History

After the policy has been successfully renewed, make sure to move the marketing policies to **History**. To do this, perform the following steps:

| 1. Click the M<br>view. Righ     | IARKETING link or t-click the <b>Details</b>                                                                                         | n the <b>C</b> | <b>Client</b> menu t<br>on and left-c | o bring u<br>lick on <b>S</b>            | ip the Ma<br>end to I                  | rketing sun<br><b>History</b> .         | nmary      |  |  |  |
|----------------------------------|----------------------------------------------------------------------------------------------------|----------------|---------------------------------------|------------------------------------------|----------------------------------------|-----------------------------------------|------------|--|--|--|
| Open<br>Market Existing<br>Print | - <mark>Marketing</mark><br>Pending<br>Property<br>vility                                                                            | New            | Mary Oberleitner<br>04/21/2006        | \$6,692.00 A<br>\$3,125.00<br>\$2,567.00 | 04/25/2006<br>04/25/2007               | Auto Owners                             | E.         |  |  |  |
| Re-rate<br>Send to History       | Commercial<br>5 renewal with Auto Owners<br>Marketing                                                                                |                | Mary Oberleitner                      | \$1,000.00<br>\$7,500.00 D               | 04/25/2006                             | The Hartford                            | - F        |  |  |  |
| 2. If sending click the <b>H</b> | <ol> <li>If sending the policy to history, on the underwriting tab,<br/>click the History link on the Navigation Toolbar.</li> </ol> |                |                                       |                                          |                                        |                                         |            |  |  |  |
| underwriting policy i            | nfo assignment attachm                                                                                                    | ents ac        | tions qualification                   | Y history Y                              | transactions                           | Claims Sumr                             | nary of it |  |  |  |
| Branch:<br>Policy Type:          | Atlantic Branch<br>Monoline                                                                                                    |                | Policy Term:<br>Coverage Terr         | 04<br>04                                 | 12<br>/25/2006 CS<br>/25/2007 12<br>CS | ::01AM<br>FT (1)<br>::01AM<br>FT<br>(1) |            |  |  |  |

~

~

Bridge

Stage:

Mode:

Status:

Print

Marketing

Pending

In Force

¥

Save Changes

New

History

Issuing Co:

Billing Co:

Policy Number:

Auto Owners

Auto Owners

Unassigned

Rate

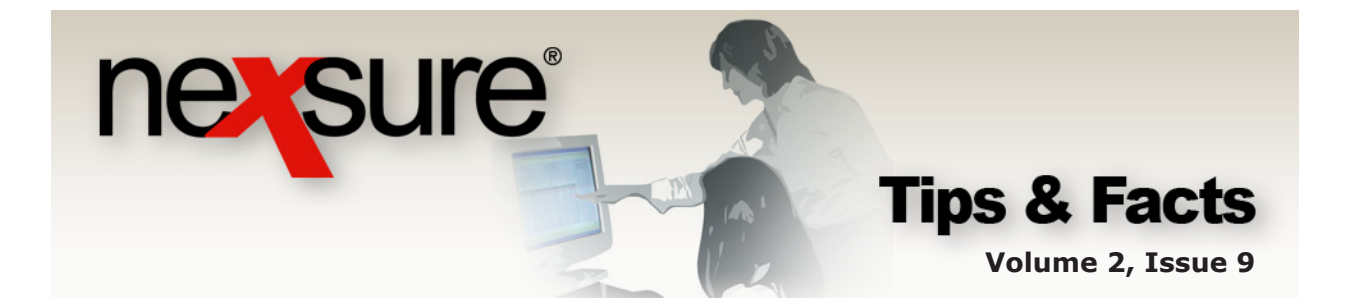

3. In the **History** pop-up window, select a **Status**, **Reason** and in the **Notes** box enter a detailed description for the marketing submission so it will be easy to determine which carrier the policy was written for and why. The more information entered, the more clear it will be to understand the history record in the future.

| Branch: Atlantic Branch Policy Term: L12:01AN<br>Policy Type: Package<br>Policy Type: Package<br>Issuing Co: Auto Owners<br>Billing Co: Auto Owners<br>Policy Number: Unassigned<br>List Rate Bridg<br>Attions: Policy renewed with The Hartford, Coverage and Auto Status Policy renewed with The Hartford, Coverage and Auto Auto Auto Auto Price On the 2006 Renewal.                                                                                                    | ent Name: Jacks<br>derwriting policy info          | on's Signs                 | ents actions       | qualification                     | history transact                    | ons clai                    | ns summary of ins | Vommercial Acco        |
|----------------------------------------------------------------------------------------------------|----------------------------------------------------|----------------------------|--------------------|-----------------------------------|-------------------------------------|-----------------------------|-------------------|------------------------|
| Policy Type: Package Policy Type: Package Status: Declined By Client  Status: Declined By Client  Commercial Property Commercial Property Commerci | Branch:                                            | Atlantic Branch            | Poli               | icy Term:<br><b>/eb15.nex</b> s u | re.com - Nexsure                    | 12:01AN<br>COST<br>- Micros | -                 | navigation instruction |
| Issuing Co:     Auto Owners     Status:     Declined By Client     Instruction     Instruction     I                                                                                                    | Policy Type:                                       | Package                    |                    |                                   | ,                                   |                             | ne sure           | <ul> <li></li></ul>    |
| Dolicy Number:         Unassigned         Notes:         Policy renewed with The Hartford. Coverage and price on the 2006 Renewal.           List         Rate         Bridge         Policy renewed with The Hartford. Coverage and price on the 2006 Renewal.         Policy Renewal.                                                                                                    | ssuing Co:<br>Billing Co:                          | Auto Owners<br>Auto Owners | Status:<br>Reason: | Declined By<br>Annotation         | Client 🔽                            |                             |                   | instruction navigation |
| Jetails Topic Type Status                                                                                                    | Policy Number:<br>List<br>ctions:<br>Details Topic | Unassigned<br>Rate Bridg   | Notes:             | Policy renew<br>price on the      | ved with The Hartf<br>2006 Renewal. | ord. Cove                   | rage and          |                        |

The policy is placed in history and the **underwriting** tab is displayed with a gray header which indicates a history record.

Moving expired marketing submissions to history removes them from the marketing and **HOME > MARKETING** screens, keeping them current and up-to-date.

| Branch:        | Atlantio | c Branch |        | Policy Term:   | 1<br>04/25/2006<br>04/25/2007 1        | 2:01AM<br>ST<br>2:01AM   | navigation instruction |
|----------------|----------|----------|--------|----------------|----------------------------------------|--------------------------|------------------------|
| Policy Type:   | Packag   | e        |        | Coverage Term: | 1<br>04/25/2006 C<br>04/25/2007 1<br>C | 2:01AM<br>SST<br>.2:01AM |                        |
| Issuing Co:    | Auto C   | )wners   | $\sim$ | Stage:         | Marketing                              |                          |                        |
| Billing Co:    | Auto C   | )wners   | ~      | Mode:          | New                                    |                          | instruction havigatio  |
| Policy Number: | Unassi   | gned     |        | Status:        | Declined By                            | Client 🔽                 |                        |
| List           | Rate     | Bridge   | Print  | Reinstate      | Rewrite                                | In Force C               | Save<br>Changes        |
| actions:       |          |          |        |                |                                        |                          |                        |
| Details Topic  | Type     | Status   |        | ٩              | 1emo                                   |                          |                        |